## **Confirmation of Candidature – HDR Student**

Admission to a Higher Degree by Research (HDR) program is normally provisional until the student successfully completes the confirmation of candidature process.

HDR students are normally considered to be *provisional* candidates in their respective programs until they have completed the confirmation of candidature process. Once they have completed that process, they are considered to be *confirmed* candidates. A confirmed candidate has access to their UniSQ research funding allocation, and has greater access to the University resources they need in order to complete their studies. Confirmation is a requirement of all UniSQ HDR programs. Further information regarding this process is available <u>here</u>.

The Confirmation of Candidature process is available to students under their 'Research' tile in the Student Centre in the Candidature menu item.

### To access Confirmation of Candidature

1. Log in to your Student Centre by selecting the **Student Centre** link in UConnect (uconnect.usq.edu.au) under the UniSQ Research heading.

|                                     |   |                                     |   |                              |           | ÷                             |
|-------------------------------------|---|-------------------------------------|---|------------------------------|-----------|-------------------------------|
| Faculty Centre                      | > | StudyDesk                           | > | Past Courses                 | >         |                               |
| StudyDesk - All Courses             | > | Handbook                            | > | Student Feedback Survey      | >         |                               |
| Academic Workload Management        | > | USQ OpenDesk                        | > | MyStaffDesk                  | >         |                               |
| Academic Division Atranet           | > | Learning and Teaching Intranet      | > | Program Accreditation        | >         | (                             |
| Academic Quality                    | > | Academic Integrity                  | > | eLearning Objects Repository | *         |                               |
| Academic Plan Intranet              | > | Academic Expectations Framework     | > |                              |           |                               |
|                                     | _ |                                     |   |                              |           |                               |
| USQ Research                        | ~ | People Portfolio                    | ^ | USQHub                       | ~         |                               |
| Student Centre                      | > | A Your leave balances               |   | v Popular Knowledge          |           |                               |
| Ethics and integrity                | , | Organisational chart                | > | Knowledge Centre             | >         |                               |
| eResearch                           | > | Career opportunities                | > | Log It Online                | >         |                               |
| Intellectual property               | > | People Portfolio homepage           | > | My Items                     | ,         |                               |
| Graduate Research School            | > | Update staff search details         | > | Service Directory            | >         |                               |
| Sofia Knowledge Management System   | > | Human resources forms               | > |                              |           |                               |
| USQ Research Outputs Database (ROD) | > | Annual Compliance Training          | > | USQ Systems                  | ^         |                               |
| USQ RIMS                            | > | Professional development            | > |                              |           |                               |
|                                     |   | LinkedIn Learning                   | > |                              |           |                               |
| Library                             | ~ |                                     |   | Student Enquiry              | USQ Admin |                               |
| Search the library                  |   | Calendar                            | ~ |                              |           | Help us improve this site     |
| Enter your search terms here.       | Q | <ul> <li>Filter by tonic</li> </ul> |   |                              |           | theip us might over this site |

2. Click on the Research tile.

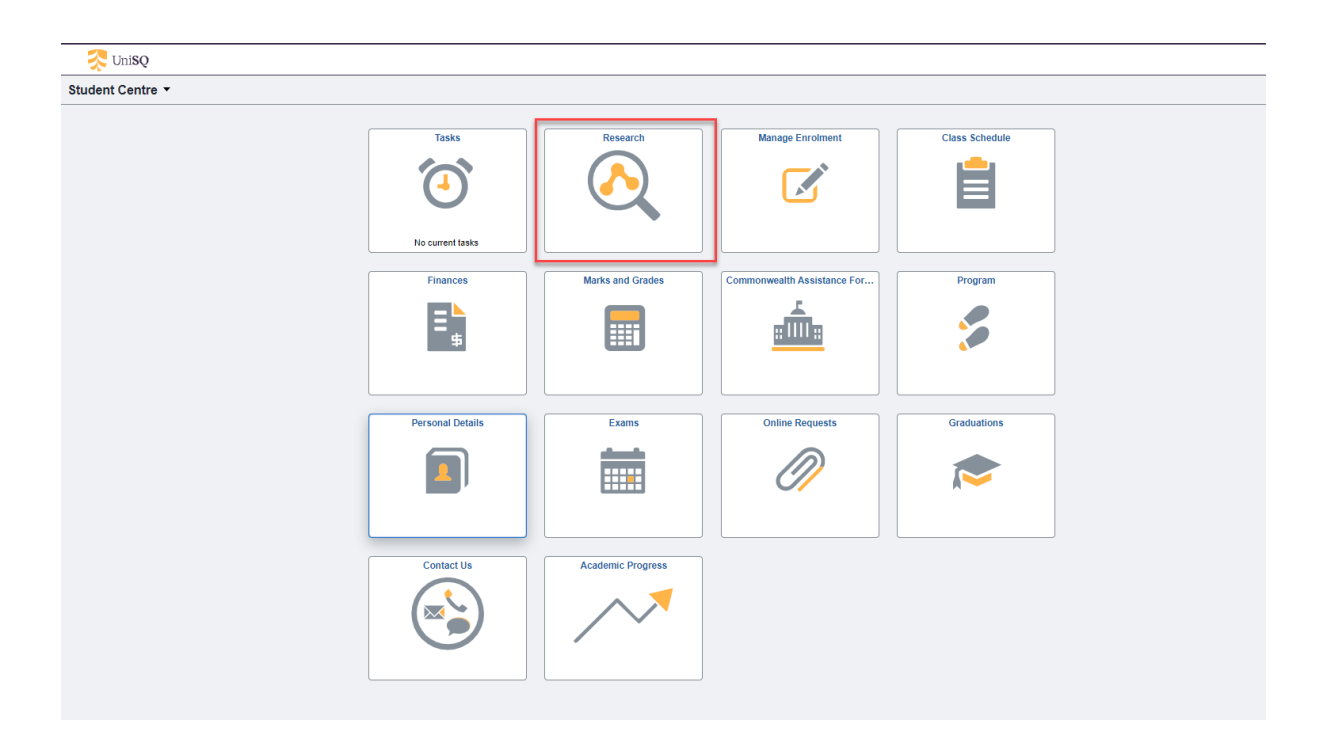

This will open the 'Candidature Overview' page as shown below.

| Student Centre                |                          |                 |                  | Resear           | ch                    |                   |
|-------------------------------|--------------------------|-----------------|------------------|------------------|-----------------------|-------------------|
| Candidature Overview          | Candidature Over         | rview           |                  |                  |                       |                   |
| Confirmation of Candidature ~ |                          |                 |                  |                  |                       |                   |
| Candidature ~                 | ✓ Doctor of Philosop     | hy              |                  |                  |                       |                   |
|                               | Student ID               |                 |                  |                  |                       |                   |
|                               | Candidate Number         |                 |                  |                  |                       |                   |
|                               | Thesis Title             |                 |                  |                  |                       |                   |
|                               | Supervisors              |                 |                  |                  |                       |                   |
|                               | Program Status<br>Active |                 |                  |                  |                       |                   |
|                               | Provisi                  | ional Candidate |                  | Confirmed Candie | date                  | Under Examination |
|                               | ✓ Milestones             |                 |                  |                  |                       |                   |
|                               | Milestone                |                 | Date Required    |                  | Date Completed        |                   |
|                               | Confirmation of Candida  | ature           | 07/03/2023       |                  |                       |                   |
|                               |                          |                 |                  |                  |                       |                   |
|                               | Form Type                | Submitted Date  | Status           | Category         | Dates                 |                   |
|                               | Leave Request            | 23/11/2022      | Request Approved | Standard         | 14/12/2022-23/12/2022 |                   |

(Note: Student name, candidate number, thesis title, Supervisors will be populated with your information. These have been hidden in this document for privacy reasons).

3. Click on Confirmation of Candidature menu (left hand side) and select 'Start your proposal'

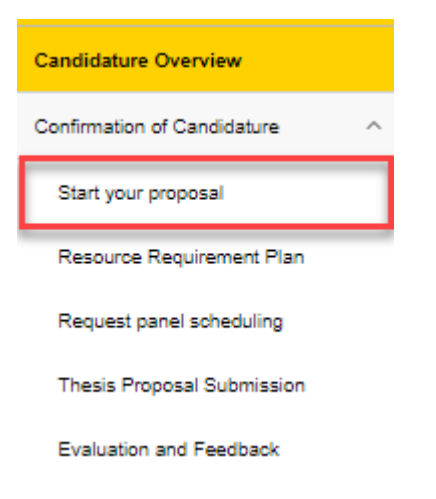

This will open the page as shown below. You will see that each Confirmation Step is at a Progress status of 'Not Started'. As you progress through the tasks under each step, the Progress status will change to reflect your completion of these tasks.

| ✓ Student Centre            |   |                                          |             |            |   | Research |
|-----------------------------|---|------------------------------------------|-------------|------------|---|----------|
| Candidature Overview        |   | Start your proposal                      |             |            |   |          |
| Confirmation of Candidature | ^ |                                          |             |            |   |          |
| Start your proposal         |   | <ul> <li>Doctor of Philosophy</li> </ul> |             |            |   |          |
| Resource Requirement Plan   |   | Student ID<br>Candidate Number           |             |            |   |          |
| Request seminar scheduling  |   | Thesis Title                             |             |            |   |          |
| Thesis Proposal Submission  |   | Supervisors                              |             |            |   |          |
| Evaluation and Feedback     |   | Confirmation Step                        | Progress    |            |   |          |
| Candidature                 | ~ | Start your proposal                      | In Progress |            | > |          |
|                             |   | Resource Requirement Plan                | Not Started | 0          | > |          |
|                             |   | Request seminar scheduling               | Not Started | 0          | > |          |
|                             |   | Thesis Proposal Submission               | Not Started | $\bigcirc$ | > |          |
|                             |   | Evaluation and Feedback                  | Not Started | $\bigcirc$ | > |          |
|                             |   |                                          |             |            |   |          |
|                             |   |                                          |             |            |   |          |

4. **Confirmation Step 1 – Start your proposal -** Select 'Start your proposal' and you will see the tasks that are required to be completed to start your confirmation process. Not all tasks are required to be completed at once. You may Save and return to complete at a later date. To return to the Confirmation of Candidature steps, select 'Back to List' button at the bottom of the page.

You are able to perform the following tasks on this page:

- Submit a request to change Thesis title
- Add Thesis Abstract
- Select Type of Thesis
- Propose seminar presentation location
- Submit responses to your supervisor regarding safety risks, intellectual property considerations and complete the relevant online forms
- Complete your library, research integrity and ethics training modules

|   | < Exit                      | ₩usq                                                                                                    |
|---|-----------------------------|----------------------------------------------------------------------------------------------------|
|   | Candidature Overview        | Start your proposal D                                                                                                |
|   | Confirmation of Candidature |                                                                                                    |
| ` | Start your proposal         | Doctor of Philosophy      Musehilo                                                                                   |
|   | Resource Requirement Plan   | Candidate Number                                                                                                    |
|   | Request panel scheduling    | Takit Tin                                                                                                    |
|   | Thesis Proposal Submission  |                                                                                                    |
|   | Evaluation and Feedback     |                                                                                                    |
|   | Candidature ~               | Thesis Outline                                                                                                    |
|   |                             | mandadoy.<br>Bavina 7 Tarin Tilia                                                                                    |
|   |                             |                                                                                                    |
|   |                             |                                                                                                    |
|   |                             | Track Abdfrad                                                                                                    |
|   |                             |                                                                                                    |
|   |                             |                                                                                                    |
|   |                             |                                                                                                    |
|   |                             | Type of Theck                                                                                                    |
|   |                             | Proposed Presentation Lossition                                                                                      |
|   |                             | <u> </u>                                                                                                    |
|   |                             | Preparation Will your provide results the use of hearstrough actificatily application organisms, or heavy equipment? |
|   |                             |                                                                                                    |
|   |                             | Here you developed a plan for the disbursement and determination of Halaisculai Property?                            |
|   |                             |                                                                                                    |
|   |                             | Not Stand                                                                                                    |
|   |                             | Research Integrity Module                                                                                            |
|   |                             | Not sainteil anna anna anna anna anna anna anna an                                                                   |
|   |                             | Ethick Module                                                                                                    |
|   |                             | Ethics Module >                                                                                                    |
|   |                             | Sec.                                                                                                    |
|   |                             |                                                                                                    |
|   |                             |                                                                                                    |
|   |                             | Back to List                                                                                                    |
| 6 |                             |                                                                                                    |

5. If you answer 'Yes' to your project requiring the use of hazardous chemicals, artificially genetically modified organisms, or heavy equipment, you will be provided with a link to UniSQ's Biosafety Procedure.

| Jandidature Overview        | Start your proposal 0                                                                                                    |
|-----------------------------|----------------------------------------------------------------------------------------------------|
| Confirmation of Candidature | Bridget Finlayson                                                                                                    |
| Start your proposal         | ▼ Doctor of Philosophy                                                                                                    |
| Design of Design of Design  | Student ID<br>0001111870                                                                                                    |
| Resource Requirement Plan   | Candidate Number<br>00000004918                                                                                                    |
| Request seminar scheduling  | Thesis Title<br>In what says at the effects of climate chance disruction the chancilory of Says Turties in the South Paolic.                                                                                                    |
| Thesis Proposal Submission  | Supervisors<br>Dr. kathrop Baurino, Smith. Dr. Jannel Kath.                                                                                                    |
| Evaluation and Feedback     | or test primate results to series have                                                                                                    |
| Jandidature v               | Candidates should ensure they advere to the Guidelines for Confirmation of Candidature Proposal (PDF 181KB) when preparing their thesis proposal. To faoilitate this, a Confirmation of Candidature Proposal Template (DOTX 46KB) water to be used and the same template to the Guidelines for Confirmation of Candidature Proposal (PDF 181KB) when preparing their thesis proposal. To faoilitate this, a Confirmation of Candidature Proposal Template (DOTX 46KB) water to be used and the same template to the Guidelines for Confirmation of Candidature Proposal (PDF 181KB) when preparing their thesis proposal. To faoilitate this, a Confirmation of Candidature Proposal (PDF 181KB) when preparing their thesis proposal. To faoilitate this, a Confirmation of Candidature Proposal (PDF 181KB) when preparing their thesis proposal. To faoilitate this, a Confirmation of Candidature Proposal (PDF 181KB) when preparing their thesis proposal. To faoilitate this, a Confirmation of Candidature Proposal (PDF 181KB) when preparing their thesis proposal. To faoilitate this, a Confirmation of Candidature Proposal (PDF 181KB) when preparing their thesis proposal. To faoilitate this, a Confirmation of Candidature Proposal (PDF 181KB) when preparing their thesis proposal. To faoilitate this, a Confirmation of Candidature Proposal (PDF 181KB) when preparing their thesis proposal. To faoilitate this, a Confirmation of Candidature Proposal (PDF 181KB) when preparing their thesis proposal. To faoilitate this, a Confirmation of Candidature Proposal (PDF 181KB) when preparing their thesis proposal. To faoilitate this, a Confirmation of Candidature Proposal (PDF 181KB) when preparing their thesis proposal. To faoilitate this, a Confirmation of Candidature Proposal (PDF 181KB) when preparing their thesis proposal. To faoilitate this, a Confirmation of Candidature Proposal (PDF 181KB) when preparing the preparing the proposal (PDF 181KB) when preparing the preparing the preparing the preparing the preparing the preparing the preparing the preparing the pre |
|                             | Revised Thesis Title                                                                                                    |
|                             | Climate and coastal development impacts on marine turtles in eastern Australia- a systems modeling analysis                                                                                                    |
|                             |                                                                                                    |
|                             | Abstract                                                                                                    |
|                             | abstract                                                                                                    |
|                             |                                                                                                    |
|                             |                                                                                                    |
|                             |                                                                                                    |
|                             | ppe of Thesis<br>By Publication V                                                                                                    |
|                             | Popposed Preventation Location                                                                                                    |
|                             |                                                                                                    |
|                             | Visigual assure<br>Will your project require the use of hazardous chemicals, antifolatly generative modified organisms, or heavy eoupment?                                                                                                    |
|                             | The contract of the contract of the contract o |
|                             | Rok Istangement Plan >                                                                                                    |
|                             | Here you developed a plan for the disbursement and determination of Intellectual Property?                                                                                                    |
|                             | Yes                                                                                                    |
|                             | Research Data Managamar Plan ><br>Library Statis Researchers Tutorial                                                                                                    |
|                             | Net Standa V                                                                                                    |
|                             | Library Sitis Researchers Tutorial >                                                                                                    |
|                             | Not Starting of                                                                                                    |
|                             | Research Integrity Module >                                                                                                    |
|                             | Ethios Module<br>Net Barted                                                                                                    |
|                             | Ethics Module >                                                                                                    |
|                             |                                                                                                    |
|                             | Seve                                                                                                    |
|                             |                                                                                                    |
|                             |                                                                                                    |
|                             |                                                                                                    |

6. When reading through the BioSafety Procedure, you will see a link to the 'online hazard and incident management system' (Safetrak). You are required to complete a 'Risk Management Plan' if you have answered 'Yes'.

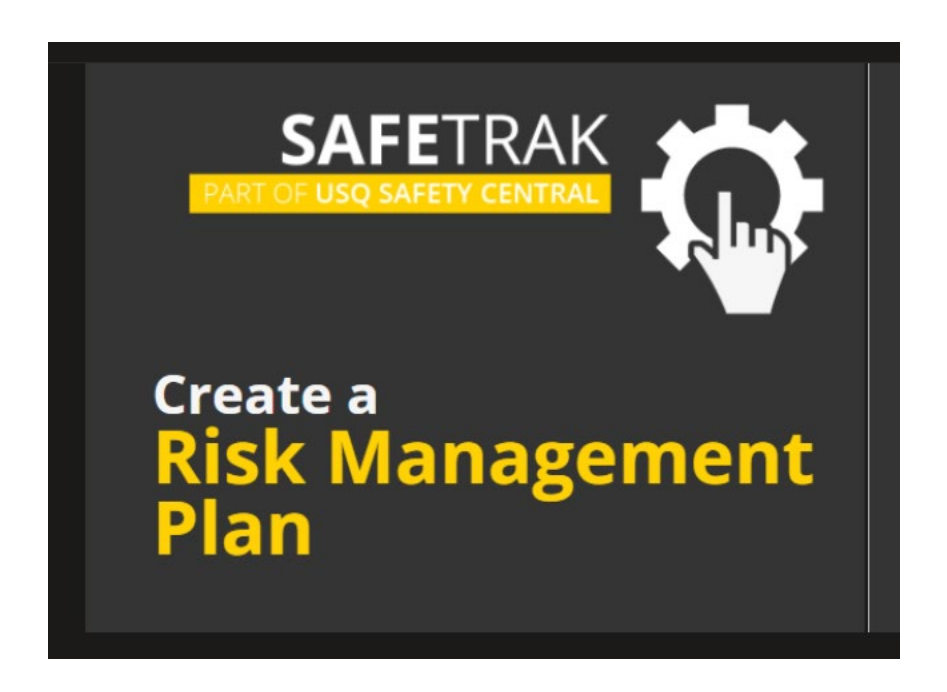

7. If you answer 'Yes' to 'Have you developed a plan for the disbursement and determination of Intellectual Property', you will be provided with a link to UniSQ's 'Research Data Management Plan' and 'Ethics Application'.

| Ethics Monitor                                              |                                                                                                    |                                                                                                    | Noducts 🝷  |
|-------------------------------------------------------------|----------------------------------------------------------------------------------------------------|----------------------------------------------------------------------------------------------------|------------|
| W Ethics Monitor Home My Record My Projects My Applications | Reports Toold                                                                                                    | Tray     Tasks     Ouldk search       Ethics Monitor       Start new ethics application       Add/Edit Data Management Plan for Project       Ethics applications by committee       AEC | Products * |
|                                                             | Research and Innovation<br>Division<br>Vice-Chancellor's Division<br>Committees<br>Upcoming meetings<br>Past meetings | HREC                                                                                                    |            |
|                                                             | ANZSRC Fields of<br>Research<br>Guides                                                                                |                                                                                                    |            |
|                                                             | Accessibility Copyright Notice                                                                                        | 💭 Haplo                                                                                                    |            |

8. **Confirmation Step 2 - Resource Requirement Plan**. Select Resource Requirement Plan and you will be able to complete your proposed requirements for resources throughout your candidature. Dependent upon whether you are in a Masters, Doctoral, Low-cost or High-cost program of study, a UniSQ Funding Allocation amount will appear at the top of the plan.

| ource Requirement Plan                                                                                                    |                                                                                                    |                                                                                      |                |
|----------------------------------------------------------------------------------------------------|----------------------------------------------------------------------------------------------------|--------------------------------------------------------------------------------------|----------------|
| actor of Philosophy                                                                                                    |                                                                                                    |                                                                                      |                |
| ent ID                                                                                                    |                                                                                                    |                                                                                      |                |
| lidate Number                                                                                                    |                                                                                                    |                                                                                      |                |
| is Title                                                                                                    |                                                                                                    |                                                                                      |                |
| ine perception in meat processing                                                                                                    |                                                                                                    |                                                                                      |                |
| ssor Peter Brett, Dr Tobias Low                                                                                                    |                                                                                                    |                                                                                      |                |
| erenipre:<br>198 USQ International Fees Research Scholarship<br>199 USQ International Stipend Research Scholarsh                                                                                                    | No                                                                                                    |                                                                                      |                |
| ource Requirements Plan                                                                                                    |                                                                                                    |                                                                                      |                |
| timeted Expenditures from U 8Q Funding Alloce                                                                                                    | 1807 - 84000.00                                                                                                    |                                                                                      |                |
| ulrement                                                                                                    | Details of Requirement                                                                                                    | Month/Year                                                                           | Extimated Cost |
|                                                                                                    |                                                                                                    |                                                                                      | + -            |
| iversity Recourses Required                                                                                                    |                                                                                                    |                                                                                      |                |
| ource Type                                                                                                    | Selected Details                                                                                                    | *Resource Owner                                                                      |                |
| priert                                                                                                    | No Equipment                                                                                                    | ~                                                                                    |                |
| 15                                                                                                    | No Fields                                                                                                    | ~                                                                                    |                |
| shouses                                                                                                    | No Glasshouses                                                                                                    | <b>~</b>                                                                             |                |
| watery Searce                                                                                                    | Laboratory Source                                                                                                    | ~                                                                                    |                |
|                                                                                                    |                                                                                                    |                                                                                      |                |
|                                                                                                    |                                                                                                    | •                                                                                    |                |
| dire Anima                                                                                                    | Defails of Reculament                                                                                                    | March/Char                                                                           | Editated Cost  |
|                                                                                                    |                                                                                                    |                                                                                      |                |
| Resource Requirement Plan was prepared in consi<br>entand that Drivenship funding will only be available<br>sestimated that approximations in access of the amount's<br>assurase, toward, and other approximates linked on the<br>assurase, toward, and other approximates and the<br>instance that any acylophenet of consumable purchase<br>and that approximates and approximates and any<br>No | Jation with my supervisely test<br>is the advect completion of the Controllation of Controllation Process<br>for the advect provide by the University will reach be to total advectubly<br>the other supervised by the University for the University and must be reliable<br>advectible Lines remains the property of the University and must be reliable<br>advectible Lines remains the property of the University and must be reliable. | store.<br>And is the Oriented y prior to my graduation, or on east from the program. |                |

9. **Confirmation Step 3 – Request Panel Scheduling.** If you are ready to request your panel to be scheduled, please select the Request Panel Scheduling step. You will see the following warnings in a yellow box if you have not completed the required steps or information prior to request to schedule your panel.

| < Exit                      | ₩usq                                                                                                    |   |
|-----------------------------|----------------------------------------------------------------------------------------------------|---|
| Candidature Overview        | Request panel scheduling                                                                                                    |   |
| Confirmation of Candidature |                                                                                                    |   |
| Start your proposal         | Doctor of Philosophy Student ID                                                                                                    |   |
| Resource Requirement Plan   | Candidate Number                                                                                                    |   |
| Request panel scheduling    | Thesis Title                                                                                                    | ĺ |
| Thesis Proposal Submission  | Supervisors                                                                                                    |   |
| Evaluation and Feedback     | Panel Details                                                                                                    |   |
| Candidature ~               | The following information needs to be provided before a panel can be scheduled Thesis Type Thesis Abstract Proposed Presentation Location The following training modules must be completed before a panel can be scheduled Library Skills Research tenters Tutorial Research Integrity Module Ethnics Module |   |
|                             | Request Panel scheduling                                                                                                    |   |

10. If you have completed all the required steps, you will be able to submit the following request for a panel to be scheduled by selecting the 'Request Panel Scheduling' button:

| Kesearch                    | ₩USQ                                                                                                  |
|-----------------------------|----------------------------------------------------------------------------------------------------|
| Candidature Overview        | Request panel scheduling                                                                              |
| Confirmation of Candidature | Jennifer Bowman                                                                                       |
| Start your proposal         | waster of Science (Research)  Student ID                                                              |
| Resource Requirement Plan   | 0061134738<br>Candidate Number                                                                        |
| Request panel scheduling    | 00000003829 Thesis Title Is there avidence of renetition computation in careers courselling dialogue? |
| Pre-panel                   | Supervisors<br>Professor Peter Mcliven                                                                |
| Evaluation and Feedback     | Scholarship/s:<br>USQ021 USQ Postgraduate Research Scholarship                                        |
| Candidature                 | Y Panel Details                                                                                       |
|                             | Request Panel scheduling                                                                              |
|                             | Back to List                                                                                          |

You can check anytime to see if your panel has been scheduled. If it is still being finalised by your supervisor and GRS team, you will see the following message in your 'Request panel scheduling' menu item.

| < Exit                      | ₩USQ                                                                                                    |
|-----------------------------|----------------------------------------------------------------------------------------------------|
| Candidature Overview        | Request panel scheduling                                                                                              |
| Confirmation of Candidature | Jennifer Bowman                                                                                                    |
| Start your proposal         | ✓ Master of Science (Research) Student ID                                                                             |
| Resource Requirement Plan   | 0061134738<br>Candidate Number                                                                                        |
| Request panel scheduling    | 00000003829<br>Thesis Title                                                                                           |
| Pre-panel                   | Is there evidence of repetition computsion in careers counselling dialogue?<br>Supervisors<br>Conference One Malinear |
| Evaluation and Feedback     | Scholarshipis:<br>USQ21USQ Potgraduate Research Scholarship                                                           |
| Candidature ~               | Panel Details                                                                                                    |
|                             | Sony, your panel has not been scheduled yet.                                                                          |
|                             | Back to List                                                                                                    |

Once your Principal Supervisor has nominated your Panel Chair and panel members, and the GRS team has arranged the seminar details, you will be notified and be able to view your scheduled seminar under the 'Request Panel Scheduling' menu item.

|                             |   |                                                                                                    | ₩USQ         |
|-----------------------------|---|----------------------------------------------------------------------------------------------------|--------------|
| Candidature Overview        |   | Request panel scheduling                                                                                                    |              |
| Confirmation of Candidature | ^ | -                                                                                                    |              |
| Start your proposal         |   | Doctor of Philosophy Student ID                                                                                                    |              |
| Resource Requirement Plan   |   | Candidate Number                                                                                                    |              |
| Request panel scheduling    |   | Thesis Title<br>Evon anet concidention and characterisation i king at vent deservatory                                                                                                    |              |
| Pre-panel                   |   | Supervisors<br>Professor Bred Carter, Dr Brett Addison, Associate Professor Duncan Wright                                                                                                    |              |
| Evaluation and Feedback     |   | Scholarship/s:<br>USQ198 USQ International Fees Research Scholarship                                                                                                    |              |
| Candidature                 | × | Panel Details                                                                                                    |              |
|                             |   | Verse<br>Monimula Print Chair<br>Monimula Print Chair<br>Paul Monitor 1:<br>Baic Chair<br>Paul Monitor 1:<br>Paul Monitor 1:<br>Paul Antone Victor<br>Poposed data of semistar<br>2010/2020<br>Paul Coston(s)<br>Paul Coston(s)<br>Pau |              |
|                             |   |                                                                                                    | Back to List |
|                             |   |                                                                                                    |              |

11. **Confirmation Step 4 – Thesis proposal submission** This step allows candidates to check the Confirmation of Candidature Proposal Guidelines and provides a link to the Proposal Template. Candidates can download this template, complete, attach, agree to the declaration and submit their thesis proposal in this step. If you are attempting to submit your thesis proposal and your panel has not been scheduled, you will get the following message:

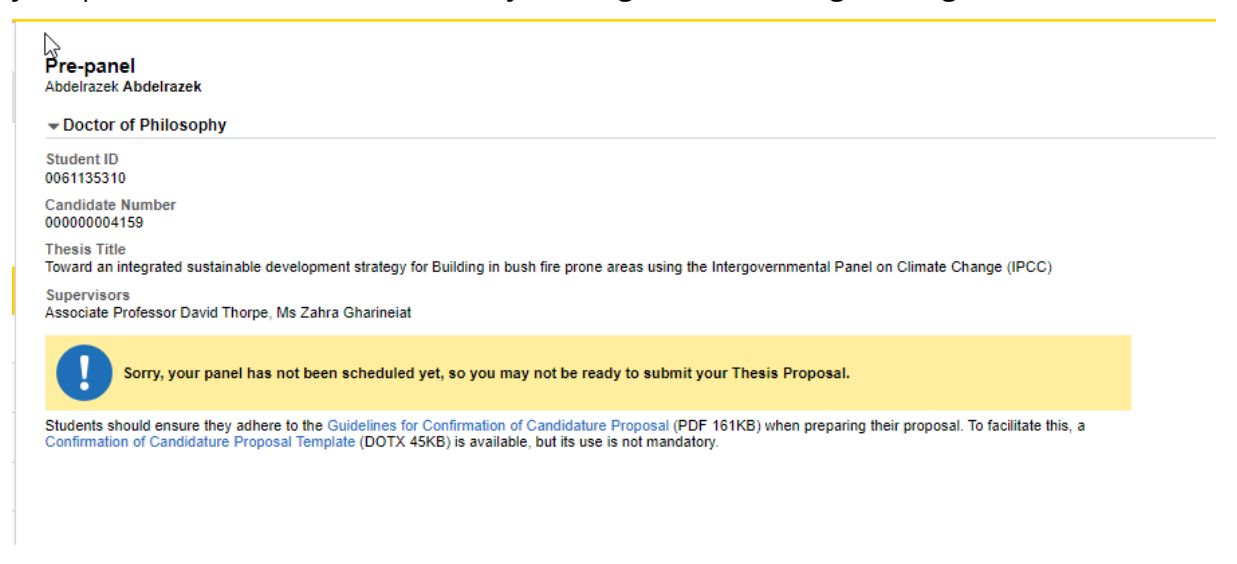

If your panel has been scheduled, you will see the page below and be able to submit your thesis proposal

| < Exit                      | ₩usq                                                                                                    |
|-----------------------------|----------------------------------------------------------------------------------------------------|
| Candidature Overview        | Thesis Proposal Submission                                                                                                    |
| Confirmation of Candidature | → Doctor of Philosophy                                                                                                    |
| Start your proposal         | Student ID                                                                                                    |
| Resource Requirement Plan   | Candidate Number                                                                                                    |
| Request panel scheduling    | Thesis Title                                                                                                    |
| Thesis Proposal Submission  | Supervisors                                                                                                    |
| Evaluation and Feedback     | Candidates should ensure they adhere to the Guidelines for Confirmation of Candidature Proposal (PDF 161KB) when preparing their proposal. To facilitate this, a<br>Confirmation of Candidature Proposal Template (DDTX 45KB) is available, but its use is not mandatory. |
| Candidature ~               | Thesis Proposal Submission                                                                                                    |
|                             | I confirm that the thesis proposal I am attaching is the draft that I wish to submit to my Confirmation of Candidature Panel.                                                                                                    |
|                             | Add Attachment                                                                                                    |
|                             | No attachments for this request.                                                                                                    |
|                             | Submit                                                                                                    |

Candidates can attach their proposal by agreeing to the declaration and selecting the 'Add Attachment' button.

8.1 Click the 'Add Attachment' button

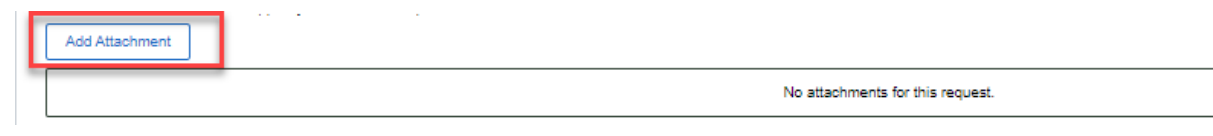

8.2 Clicking the 'My Device' icon and select the file you wish to upload

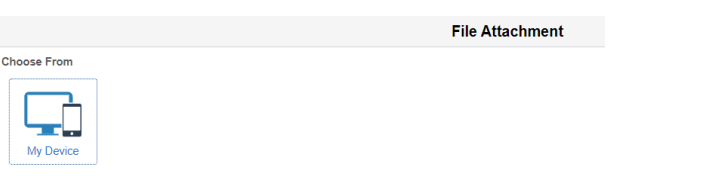

- 8.3 Click the 'Upload' button followed by the 'DONE' button that will appear in the top right hand corner of the screen. Repeat steps 8.1-8.3 to upload additional documents.
- 12. Click the 'Submit' button to complete the submission of the Thesis Proposal. If you revisit this step, you will be notified that 'You have already submitted your Thesis Proposal'

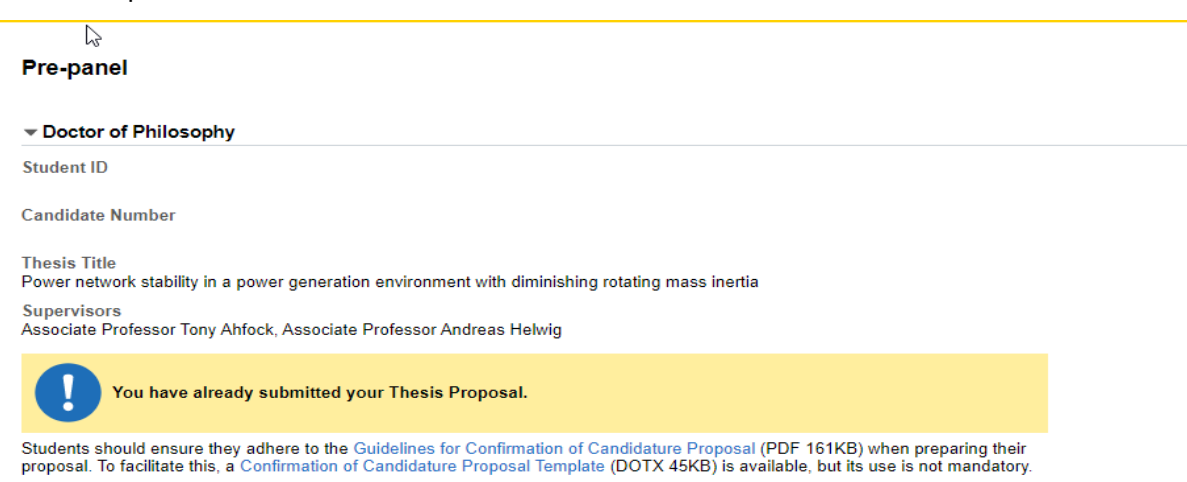

Once your thesis proposal is submitted, your Principal Supervisor endorses this proposal and it is sent to the GRS team.

GRS team downloads the proposal and progresses to Panel Chair and sends via email to all panel members.

### SEMINAR IS HELD

13. **Confirmation Step 5 – Evaluation and Feedback.** Panel chair collates detailed feedback from panel members and completes online evaluation and feedback questionnaire. Panel Chair also as the option to upload files. Panel Chair enters overall assessment and progresses to GRS team. All Evaluation and Feedback is available for candidates to view in the Evaluation and Feedback step in the confirmation menu group. The GRS team progresses dependent upon overall grade and will follow up with candidates via UniSQ email advising of outcome.

# Evaluation and Feedback

Doctor of Philosophy

Student ID

Candidate Number

Thesis Title

Enhancing the Performance of Graph Signal Processing Algorithms for Artificial Intelligence Applications in Future Quantum Computers Supervisors

Dr Shahab Abdulla, Professor Ravinesh Deo, Associate Professor Susan Hopkins

Scholarship/s:

USQ021 USQ Postgraduate Research Scholarship

#### **Evaluation and Feedback**

|                                                                          | Question                                                                 |                                                                                                    | Answer       |
|--------------------------------------------------------------------------|--------------------------------------------------------------------------|----------------------------------------------------------------------------------------------------|--------------|
|                                                                          | Focus of the study: research questions/hypotheses/goals/objectives/scope |                                                                                                    | Satisfied    |
|                                                                          | Review of the relevant literatures                                       |                                                                                                    | Satisfied    |
|                                                                          | Research methodology, including analytical methods                       |                                                                                                    | Satisfied    |
|                                                                          | Outcomes and significance                                                |                                                                                                    | Dissatisfied |
|                                                                          | Milestones and timelines                                                 |                                                                                                    | Satisfied    |
|                                                                          |                                                                          |                                                                                                    |              |
| References                                                               |                                                                          | Yes                                                                                                    |              |
| Dissemination plan included                                              |                                                                          | Yes                                                                                                    |              |
| Resource Requirement Plan satisfactory                                   |                                                                          | Yes                                                                                                    |              |
| Is the supervisory team appropriate in terms of skills requirement?      |                                                                          | Yes                                                                                                    |              |
| Should the supervisory team be expanded to include additional expertise? |                                                                          | Yes                                                                                                    |              |
| Overall Grade                                                            |                                                                          | Major Revisions                                                                                               |              |
| Overall Comments                                                         |                                                                          | Please see attached document for recommended revisions. These revisions need to be resubmitted by 29/02/2022. |              |
|                                                                          |                                                                          |                                                                                                    |              |

Back to List